## DERS KAYIT KILAVUZU

### Ders Kaydında dikkat edilmesi gereken hususlar:

- 1. Sınıflar için Atatürk İlkeleri ve İnkılap ile İngilizce derslerinizi seçerken yüzyüze olan derslerinizin saatleri le çakışmamasına dikkat ediniz.
- Ders kaydı yaparken öncelikle alttan kalan derslerinizi, ardından güncel yarıyılına ait alan derslerinizi ekleyiniz.
- (2., 3. ve 4. Sınıflar için) **1 EGTS**, **1 GKS ve 1 MTÖS** kodlu seçmeli ders seçmeyi unutmayınız.
- Mezuniyet için toplamda <mark>6 EGTS, 6 MTÖS ve 4 GKS</mark> kodlu seçmeli ders almış olduğunuzdan emin olunuz.
- EGTS ve GKS kodlu seçmeli dersler bu yarıyılda yüz yüze yapılacaktır.
- Ders seçimi yaparken ders çakışmalarını önlemek adına derslerin gruplarına (1. Grup- 2. Grup) dikkat ediniz.
- Seçmeli derslerin kontenjanları kademeli olarak arttırılmaktadır. Lütfen sistemden kontenjanları takip etmeye özen gösteriniz.
- Eğer EGTS ve GKS seçmeli derslerden alttan almanız gerekiyor ise dersten hangi dönem kalındı ise yine aynı dönem alttan alınması gerekmektedir. Örneğin; 2. Sınıf Bahar Dönemi kalınan bir EGTS veya GKS dersini 3. Sınıf Bahar Dönemi alınabilmektedir.
- Ders kaydı için harç ödemesi uyarısı alan öğrencilerimizin Öğrenci İşleri Daire Başkanlığı ile iletişime geçerek öncelikle ödeme işlemlerini tamamlamaları gerekmektedir. Ödeme işlemi tamamlandıktan sonra ders kaydı yapılabilecektir.
- Ders kaydını kesinleştirmeye lütfen özen gösteriniz. Kesinleştirmediğiniz takdirde dersin kontenjanına dahil edilmemektesiniz.
- Ders kaydınızı yaptıktan ve kesinleştirdikten sonra, danışman onayını beklemeniz gerekmektedir.

#### Tüm öğrencilerimize başarılı bir yarıyıl dileriz!

# Öğrenci Bilgi Sistemi (OBS) Üzerinden Ders Kaydı Nasıl Yapılır?

1. OBS sisteminde ders kayıt kısmına tıkladıktan sonra kayıtlı olduğunuz döneme ilişkin almanız gereken dersler aşağıdaki şekilde listelenir.

| 😔 Dar       | nışman Ona         | y           |          |                      |                   |                |              |                     |              |            |       |                                 |        |                             | S 🗆 🗙   |
|-------------|--------------------|-------------|----------|----------------------|-------------------|----------------|--------------|---------------------|--------------|------------|-------|---------------------------------|--------|-----------------------------|---------|
| Ders Kay    | /ıt-> Öğrer        | nci Bilgil  |          |                      |                   |                |              |                     |              |            |       |                                 |        |                             |         |
| Öğrenci N   | lo/Adı Soya        | adı         |          |                      |                   |                | Ör           | iceki Döne          | m Bakiye     |            |       |                                 |        |                             | 0,00 TL |
| Fakülte-Pi  | rogram/Sır         | าเfi        |          |                      |                   |                | Dö           | nemlik Üc           | ret          |            |       |                                 |        |                             | 0,00 TL |
| Kayıt Taril | hi / Neden         | i           |          |                      |                   |                | Öc           | lenmesi G           | ereken To    | plam Ücret |       |                                 |        |                             | 0,00 TL |
| Bağlı Olur  | nan Müfre          | dat         |          |                      |                   |                | Öc           |                     | 0,00 TL      |            |       |                                 |        |                             |         |
| Öğrenim     | Öğrenim Süre Durum |             |          |                      |                   |                |              | nel Bakiye          |              |            |       |                                 |        |                             | 0,00 TL |
| Genel Ort   | talama             |             |          |                      |                   |                |              | <mark>2</mark> ⊜ El | (İşlemle     | r 🕶 📃      | 🖧 Diğ | er İşlemler 🝷                   |        |                             |         |
| 1. Sınıf D  | ersleri            | 2. Sınıf De | rsleri   | 3. Sınıf Dersleri    | 4. Sınıf Dersleri | Müfredat/Bölüm | Dışı Dersler | 🔿 Gü                | z Yarıyılı [ | Dersleri   | 🔘 Bah | ar Yarıyılı Dersleri            | 🔿 Tümü |                             |         |
|             | Ders Kod           | u           | Ders Ad  | lı                   |                   |                |              | Z/S                 | KRD          | AKTS       | Snf   | Önceki Dönemler<br>Kayıt Durumu |        | Aktif Dönem<br>Kayıt Durumu |         |
| +           | EGT06              |             | Türk Eğ  | ģitim Tarihi         |                   |                |              | Z                   | 2            | 3          | 2     |                                 |        | Kayıtlı                     |         |
| +           | EGT08              |             | Eğitimd  | de Araştırma Yöntem  | leri              |                |              | Z                   | 2            | 3          | 2     |                                 |        | Kayıtlı                     |         |
| Ŧ           | GK4                |             | Toplum   | na Hizmet Uygulama   | ları              |                |              | Z                   | 2            | 3          | 2     |                                 |        | Kayıtlı                     |         |
| Ŧ           | MTÖ240             | )           | Ortaok   | ul Matematik Öğretir | m Programları     |                |              | Z                   | 2            | 3          | 2     |                                 |        | Kayıtlı                     |         |
| +           | MTÖ241             |             | Lineer   | Cebir 2              |                   |                |              | z                   | 2            | 2          | 2     |                                 |        | Kayıtlı                     |         |
| +           | MTÖ242             |             | Algoritr | ma ve Programlama    |                   |                |              | z                   | 2            | 2          | 2     |                                 |        | Kayıtlı                     |         |
| Ŧ           | MTÖ243             | ł           | Olasılık | (                    |                   |                |              | Z                   | 2            | 3          | 2     |                                 |        | Kayıtlı                     |         |
| Ð           | 2B[1]              |             | ALAN S   | EÇMELİ 2             |                   |                |              | S                   | 2            | 4          | 2     |                                 |        | Kayıtlı(MTÖS04)             |         |
|             |                    |             |          |                      |                   | e e            | 8 - 1/1      | 1 ~ K               | иис          | 1) KX k    |       |                                 |        |                             |         |

2. Her dersin yanında bulunan <mark>"+"</mark> butonuna tıkladığınızda dersin açılan şubeleri listelenir. Fakat açılan sayfada geriye kalan şubeleri görebilmek için <u>ileri butonuna basmadan önce <mark>"TÜM DERSLERİ LİSTELE"</mark> butonuna tıklamalısınız. Artık dersin bütün şubelerini görebilirsiniz.</u>

| Birim                                    | EĞİTİM FAKÜLTESİ                                         | Öğretim E | Oğretim Elemanı |          |           | İM MATEMATİK                               | Ek Iş    | lemler マ<br>◎ Ara/            | ked Kontenjan Göste<br>Bul |
|------------------------------------------|----------------------------------------------------------|-----------|-----------------|----------|-----------|--------------------------------------------|----------|-------------------------------|----------------------------|
|                                          |                                                          | • Hogram  |                 |          |           |                                            |          | ~ / i u/                      | bui                        |
| Sube Ders<br>13Sal<br>13.15- AİT10<br>15 | Xod Ders Adı<br>D2 Atatürk İlkeleri ve İnkılap Tarihi II | Z/S<br>Z  | T+U<br>2        | Krd<br>2 | AKTS<br>2 | Öğretim Elemanı<br>Öğr.Gör. ÖMER TOPALOĞLU | Snf<br>1 | Açma Nedenî<br>Uzaktan Eğitim | Grup Kod                   |
| 26Per<br>10.15- AİT10<br>15              | 02 Atatürk İlkeleri ve İnkılap Tarihi II                 | Z         | 2               | 2        | 2         | Öğr.Gör. ÖMER TOPALOĞLU                    | 1        | Uzaktan Eğitim                |                            |
| 29Per<br>13.15- AİT10<br>17              | 02 Atatürk İlkeleri ve İnkılap Tarihi II                 | Z         | 2               | 2        | 2         | Doç. Dr. AHMET ÇELİK                       | 1        | Uzaktan Eğitim                |                            |
| 01Pzt<br>08.15- AİT10<br>10              | 02 Atatürk İlkeleri ve İnkılap Tarihi II                 | Z         | 2               | 2        | 2         | Prof. Dr. RAHMİ DOĞANAY                    | 1        | Uzaktan Eğitim                |                            |
| 30Per<br>+ 15.15- AİT10<br>17            | )2 Atatürk İlkeleri ve İnkılap Tarihi II                 | z         | 2               | 2        | 2         | Öğr.Gör. ÖMER TOPALOĞLU                    | 1        | Uzaktan Eğitim                |                            |
| 02Pzt<br>08.15- AİT10<br>10              | 02 Atatürk İlkeleri ve İnkılap Tarihi II                 | Z         | 2               | 2        | 2         | Öğr.Gör. ÖMER TOPALOĞLU                    | 1        | Uzaktan Eğitim                |                            |
| 20Çar<br>+ 15.15- AİT10<br>17            | 02 Atatürk İlkeleri ve İnkılap Tarihi II                 | Z         | 2               | 2        | 2         | Öğr.Gör. ÖMER TOPALOĞLU                    | 1        | Uzaktan Eğitim                |                            |
|                                          |                                                          | 7         | ' - 1/1         | :        | 1 ~       | KN KI KI KN                                |          |                               |                            |

3. Dersler listelendikten sağ üstte bulunan <mark>"KONTENJAN GÖSTER"</mark> butonuna tıklamalısınız. Böylece boş kontenjanı olsan bir şubeyi seçip dersi ekleyebilirsiniz.

| 交 🛛 Danışman Ona                                 | ay                          |                                             |                               |                                | C 🗆                                                                                               |
|--------------------------------------------------|-----------------------------|---------------------------------------------|-------------------------------|--------------------------------|---------------------------------------------------------------------------------------------------|
| Ders Kayıt-> Öğrei<br>Öğrenci No/Adı Soy         | ⊘ Müfredattan Seçil         | en Dersin Kodu: AİT102 / Atatürk İlkeleri v | e İnkılap Tarihi 2 Tipi: Zoru | nlu                            |                                                                                                   |
| ayıt Tarihi / Neden<br>ağlı Olunan Müfre         | Ders Kod/Ad<br>Birim        | EĞITIM FAKÜLTESI                            | Öğretim Elemanı<br>Program    | E<br>ILKÖĞRETİM MATEMATİK      | ik İşlemler マ         Image: Kontenjan Göster         0,00 TL           @ Ara/Bul         0,00 TL |
| ğrenim Süre Duru<br>enel Ortalama                | Şube Ders I                 | Kod Ders Adı                                | Z/S T+U Krd                   | AKTS Öğretim Elemanı Snf Açı   | ma Nedeni Kont. Grup Kod                                                                          |
| . Sınıf Dersleri                                 | 133ai<br>13.15- AİT10<br>15 | 2 Atatürk İlkeleri ve İnkılap Tarihi II     | Z 2 2                         | 2 Öğr.Gör. ÖMER TOPALOĞLU 1 Uz | aktan Eğitim 150/150                                                                              |
| Ders Ko                                          | 26Per<br>10.15- AİT10<br>15 | 2 Atatürk İlkeleri ve İnkılap Tarihi II     | Z 2 2                         | 2 Öğr.Gör. ÖMER TOPALOĞLU 1 Uz | aktan Eğitim 150/150                                                                              |
| E EGT02                                          | 29Per<br>13.15- AİT10<br>17 | 02 Atatürk İlkeleri ve İnkılap Tarihi II    | Z 2 2                         | 2 Doç. Dr. AHMET ÇELİK 1 Uz    | aktan Eğitim 150/150                                                                              |
| EGT04                                            | 01Pzt<br>08.15- AİT10<br>10 | 2 Atatürk İlkeleri ve İnkılap Tarihi II     | Z 2 2                         | 2 Prof. Dr. RAHMİ DOĞANAY 1 Uz | aktan Eğitim 150/150                                                                              |
| - MTÖ12                                          | 30Per<br>15.15- AİT10<br>17 | 02 Atatürk İlkeleri ve İnkılap Tarihi II    | Z 2 2                         | 2 Öğr.Gör. ÖMER TOPALOĞLU 1 Uz | aktan Eğitim 150/150                                                                              |
| - MTÖ12                                          | 02Pzt<br>08.15- AİT10<br>10 | 02 Atatürk İlkeleri ve İnkılap Tarihi II    | Z 2 2                         | 2 Öğr.Gör. ÖMER TOPALOĞLU 1 Uz | aktan Eğitim 150/150                                                                              |
| - YDİ108                                         | 20Çar<br>15.15- AİT10<br>17 | 02 Atatürk İlkeleri ve İnkılap Tarihi II    | Z 2 2                         | 2 Öğr.Gör. ÖMER TOPALOĞLU 1 Uz | aktan Eğitim 150/150                                                                              |
| 🖒 Altta                                          | 28Per<br>13.15- AİT10<br>15 | 02 Atatürk İlkeleri ve İnkılap Tarihi II    | Z 2 2                         | 2 Öğr.Gör. ÖMER TOPALOĞLU 1 Uz | aktan Eğitim 150/150                                                                              |
| renci Onay Durun<br>eçilen Dersler<br>Sh. Doro K | 14Sal<br>15.15- AİT10<br>17 | 2 Atatürk İlkeleri ve İnkılap Tarihi II     | Z 2 2                         | 2 Öğr.Gör. ÖMER TOPALOĞLU 1 Uz | aktan Eğitim 150/150                                                                              |
| J. FGTS1                                         | 0 Făitimde Pr               | oie Gelistirme                              | S 2+0                         | 2 4 2 Secmeli Dnm              | R Savdır Diğer Bilgile                                                                            |

4. Eklediğiniz dersler aşağıdaki kutucukta listelenir. Eklediğiniz derslerin kontenjanına dahil edilmek için "KONTROL ET" VE "KESİNLEŞTİR" butonuna tıklamalısınız. Aksi takdirde eklediğiniz derslerin kontenjanına dahil edilmezsiniz ve seçmek istediğiniz derslerin kontenjanı dolabilir. Lütfen bu duruma dikkat ediniz. Derslerinizi kesinleştirdikten sonra değişiklik yapamazsınız, bundan sonra danışmanınızın ders kaydınızı onaylamasını beklemelisiniz.

|         |       | 👌 Alttan Dei   | rsleri Göster                                |   |     |         |     |          |      |            |               |          |          | 🖒 Kontrol Et       |
|---------|-------|----------------|----------------------------------------------|---|-----|---------|-----|----------|------|------------|---------------|----------|----------|--------------------|
| )ğrenci | Ona   | y Durumu : Ke  | sinleştirildi                                |   |     |         | [   | Danışmar | Onay | Durumu : ( | Onaylanmadı ! |          |          |                    |
| Seçiler | Der   | sler           |                                              |   |     |         |     |          |      |            |               |          |          |                    |
|         | Şb    | . Ders Kodu    | Ders Adı                                     | 7 | Z/S | T+U     | Krd | AKTS     | Snf  | Alış       | Açma Nedeni   | Grup Kod |          |                    |
|         | 1     | EGTS10         | Eğitimde Proje Geliştirme                    | 5 | S   | 2+0     | 2   | 4        | 2    | Seçmeli    | Dnm.          |          | 🔗 Saydır | (i) Diğer Bilgiler |
|         | 1     | EGT06          | Türk Eğitim Tarihi                           | : | Z   | 2+0     | 2   | 3        | 2    | Zorunlu    | Dnm.          |          | Saydır   | (i) Diğer Bilgiler |
|         | 1     | EGT08          | Eğitimde Araştırma Yöntemleri                | : | Z   | 2+0     | 2   | 3        | 2    | Zorunlu    | Dnm.          |          | 🔗 Saydır | (i) Diğer Bilgiler |
|         | 1     | GKS16          | Türk Kültür Coğrafyası                       | : | s   | 2+0     | 2   | 3        | 1    | Seçmeli    | Dnm.          |          | 🔗 Saydır | (i) Diğer Bilgiler |
|         | 1     | GK4            | Topluma Hizmet Uygulamaları                  | : | Z   | 1+2     | 2   | 3        | 2    | Zorunlu    | Dnm.          |          | 🔗 Saydır | (i) Diğer Bilgiler |
|         | 1     | MTÖS04         | Matematik Ders Kitabı İncelemesi (AE Seç. 1) | 2 | S   | 2+0     | 2   | 4        | 2    | Seçmeli    | Dnm.          | 2B       | 🔗 Saydır | (i) Diğer Bilgiler |
|         | 1     | MTÖ121         | Analiz 2                                     | : | Z   | 2+0     | 2   | 4        | 1    | Alttan     | Dnm.          |          | 🔗 Saydır | (i) Diğer Bilgiler |
|         | 1     | MTÖ240         | Ortaokul Matematik Öğretim Programları       | : | Z   | 2+0     | 2   | 3        | 2    | Zorunlu    | Dnm.          |          | 🔗 Saydır | (i) Diğer Bilgiler |
|         | 1     | MTÖ241         | Lineer Cebir 2                               | : | Z   | 2+0     | 2   | 2        | 2    | Zorunlu    | Dnm.          |          | 🔗 Saydır | (i) Diğer Bilgiler |
|         | 1     | MTÖ242         | Algoritma ve Programlama                     | : | Z   | 2+0     | 2   | 2        | 2    | Zorunlu    | Dnm.          |          | 🔗 Saydır | (i) Diğer Bilgiler |
|         | 1     | MTÖ243         | Olasılık                                     | : | Z   | 2+0     | 2   | 3        | 2    | Zorunlu    | Dnm.          |          | 🔗 Saydır | (i) Diğer Bilgiler |
|         |       |                |                                              | Ê | 1   | 1 - 1/1 |     | 1 ~ k    | 31 K | ) KN K     | Ĵ             |          |          |                    |
| Toplar  | n Kre | di : 22 AKTS : | 34 Saat : 23 Ders Sayısı : 11/13             |   |     |         |     |          |      |            |               |          |          |                    |

## 5. EGTS ve GKS derslerinizi seçmek için öncelikle <mark>"MÜFREDAT / BÖLÜM DIŞI DERSLER"</mark> e tıklamalısınız.

| 😔 Dar      | nışman Ona                                                                                                    | Ŋ             |          |                      |                   |                           |        |                     |              |            |        |                                 |        |                             | S 🗆 🗙   |
|------------|----------------------------------------------------------------------------------------------------|---------------|----------|----------------------|-------------------|---------------------------|--------|---------------------|--------------|------------|--------|---------------------------------|--------|-----------------------------|---------|
| Ders Kay   | /ıt-> Öğrer                                                                                                    | nci Bilgileri |          |                      |                   |                           |        |                     |              |            |        |                                 |        |                             |         |
| Öğrenci N  | lo/Adı Soya                                                                                                    | adı           |          |                      |                   |                           | Önceki | i Döner             | n Bakiye     |            |        |                                 |        |                             | 0,00 TL |
| Fakülte-P  | rogram/Sır                                                                                                    | าเfi          |          |                      |                   |                           | Dönem  | nlik Ücr            | et           |            |        |                                 |        |                             | 0,00 TL |
| Kayıt Tari | hi / Neden                                                                                                    | i             |          |                      |                   |                           | Ödenn  | nesi Ge             | reken Top    | olam Ücret |        |                                 |        |                             | 0,00 TL |
| Bağlı Olur | nan Müfred                                                                                                    | dat           |          | Ödene                | en Topla          | am Ücret                  |        | 0,00 TL             |              |            |        |                                 |        |                             |         |
| Öğrenim    | Öğrenim Süre Durum<br>Genel Ortalama                                                                                   |               |          |                      |                   |                           | Genel  | Bakiye              |              |            |        |                                 |        |                             | 0,00 TL |
| Genel Ort  | Genel Ortalama         1. Sınıf Dersleri         2. Sınıf Dersleri         3. Sınıf Dersleri         4. Sınıf Dersleri |               |          |                      |                   |                           |        | <mark>2</mark> ⊜ Ek | İşlemler     | •          | 🖧 Diğ  | er İşlemler 🔻                   |        |                             |         |
| 1. Sınıf D | ersleri                                                                                                    | 2. Sınıf Dei  | rsleri   | 3. Sınıf Dersleri    | 4. Sınıf Dersleri | Müfredat/Bölüm Dışı Dersl | ler (  | 🔿 Güz               | : Yarıyılı D | ersleri    | 🔘 Baha | ır Yarıyılı Dersleri            | 🔘 Tümü |                             |         |
|            | Ders Kod                                                                                                    | u             | Ders Ad  | h                    |                   |                           |        | Z/S                 | KRD          | AKTS       | Snf    | Önceki Dönemler<br>Kayıt Durumu |        | Aktif Dönem<br>Kayıt Durumu |         |
| +          | EGT06                                                                                                    |               | Türk Eğ  | itim Tarihi          |                   |                           |        | Z                   | 2            | 3          | 2      |                                 |        | Kayıtlı                     |         |
| Ŧ          | EGT08                                                                                                    |               | Eğitimd  | le Araştırma Yöntem  | leri              |                           |        | Z                   | 2            | 3          | 2      |                                 |        | Kayıtlı                     |         |
| (±         | GK4                                                                                                    |               | Toplum   | na Hizmet Uygulama   | arı               |                           |        | Z                   | 2            | 3          | 2      |                                 |        | Kayıtlı                     |         |
| +          | MTÖ240                                                                                                    | l             | Ortaokı  | ul Matematik Öğretii | m Programları     |                           |        | Z                   | 2            | 3          | 2      |                                 |        | Kayıtlı                     |         |
| +          | MTÖ241                                                                                                    |               | Lineer ( | Cebir 2              |                   |                           |        | Z                   | 2            | 2          | 2      |                                 |        | Kayıtlı                     |         |
| +          | MTÖ242                                                                                                    |               | Algoritn | ma ve Programlama    |                   |                           |        | Z                   | 2            | 2          | 2      |                                 |        | Kayıtlı                     |         |
| +          | MTÖ243                                                                                                    |               | Olasılık |                      |                   |                           |        | Z                   | 2            | 3          | 2      |                                 |        | Kayıtlı                     |         |
| Ð          | 2B[1]                                                                                                    |               | ALAN S   | EÇMELİ 2             |                   |                           |        | S                   | 2            | 4          | 2      |                                 |        | Kayıtlı(MTÖS04)             |         |
|            |                                                                                                    |               |          |                      |                   | 8 - 1/1                   | 1      | ∼ K                 | A N N        | (1) KX     |        |                                 |        |                             |         |

Danışman Onay  $C \square \times$  $\odot$ C 🗆 🗙 Ders Kayıt-> Öğre  $\odot$ Öğrenci No/Adı Soy 1.)Ders seçimine devam etmek için lütfen müfredattan seçtiğiniz derse uygun aşağıda listesi olan Aktif Dönemde Açılmış olan bir ders seçiniz. X 2.)Bu ekranda bölümünüz tarafından tanımlanan ders kayıt kuralları isletilmektedir. Kurallar ile ilgili yaşadığınız problemleri lütfen bölümünüze bildiriniz 3.)Bu ekranda sadece bölümünüz tarafından aktif dönemde açılan dersler listelenmektedir. Seçmek istediğiniz ders listede görünmüyorsa, lütfen bölümünüze bildiriniz. Müfredattan Seçilen Dersin Kodu: / Tipi: Seçmeli Ek İslemler 🗢 Kontenjan Göster Ders Kod/Ad Öğretim Elemanı EĞİTİM FAKÜLTESİ İLKÖĞRETİM MATEMATİK Ara/Bul Birim -Program YÖK ORTAK DERSLER Z/S T+U Sube Ders Kod Ders Adı Snf Açma Nedeni Grup Kod YÖK ORTAK DERSLER + MTÖS02 Kültür ve Matematik (AE Seç. 1) S 2 2 Dönemsel 1 + 1 EGT09 Prof. Dr. NECMİ GÖKYER Türk Eğitim Sistemi ve Okul Yönetimi Ζ 2 3 3 Dönemsel 2 + 1 GK4 Topluma Hizmet Uygulamaları Ζ 3 Dr. Öğr. Üyesi MUSTAFA AYDOĞDU 2 Dönemsel 2 3  $\left( + \right)$ 1 EGT10 Eğitimde Ölçme ve Değerlendirme 2 2 Doc. Dr. MELİH DİKMEN 3 Dönemsel Ζ 3 +1 MTÖS06 Matematik Eğitiminde Özdüzenleme Doc. Dr. EBRU KORKMAZ S 2 2 4 3 Dönemsel Dr. Öğr. Üyesi EBRU KÜKEY  $\left|+\right|$ 1 MTÖ361 Olasılık ve İstatistik Öğretimi Ζ 3 3 4 3 Dönemsel 1 MTÖ480 Dr. Öğr. Üyesi HABİP TAŞ +Matematik Felsefesi Ζ 2 2 3 4 Dönemsel ×K1 K1 K1 K1 7 - 1/1 1 1 GKS1 1 GK4 \Lambda Önemli Uyarı ! En fazla 7 adet ders listelenir. Seçmek istediğiniz ders listede mevcut değilse, 1 MTÖS Ders Kodu, Ders Adı veya Öğretim Elemanı Ad Soyad arama kriterlerini kullanarak arama yapabilirsiniz veya sağ alt tarafta yer alan Tüm Dersleri Listele butonuna basabilirsiniz. 🕂 Tüm Dersleri Listele 1 MTÖ1 1 MTÖ2

6. Müfredat/ Bölüm dışı dersler kısmına geldiğinizde karşınıza böyle bir sayfa çıkacaktır. EGTS ve GKS kodlu dersleri görebilmek için "PROGRAM" kısmında "YÖK ORTAK DERSLER" i tıklamalısınız. 7. EGTS ve GKS seçmeli dersleriniz aşağıdaki şekilde listelenir. Fakat yine sayfada geriye kalan şubeleri görebilmek için <u>ileri butonuna basmadan</u> <u>önce</u> "TÜM DERSLERİ LİSTELE" butonuna tıklamalısınız. Artık dersin bütün şubelerini görebilirsiniz.

| $\odot$             |                                     |                                         |                                                                                                    |                                     |                             |                                |                                    |                                                                                                    |                                                |                      | Ç 🗖 🗙              |  |  |
|---------------------|-------------------------------------|-----------------------------------------|----------------------------------------------------------------------------------------------------|-------------------------------------|-----------------------------|--------------------------------|------------------------------------|----------------------------------------------------------------------------------------------------|------------------------------------------------|----------------------|--------------------|--|--|
|                     | l.)Dei<br>2.)Bu<br>3.)Bu            | rs seçimine<br>ekranda be<br>ekranda sa | e devam etmek için lütfen müfredattan seçtiğiniz<br>ölümünüz tarafından tanımlanan ders kayıt kura<br>adece bölümünüz tarafından aktif dönemde açıla | derse uy<br>ları işleti<br>n dersle | rgun a<br>Imekt<br>r listel | şağıda l<br>edir. Ku<br>enmekt | stesi ol<br>rallar ile<br>edir. Se | lan Aktif Dönemde Açılmış olan bir ders s<br>e ilgili yaşadığınız problemleri lütfen bölü<br>ıçmek istediğiniz ders listede görünmüyo | eçiniz.<br>münüze bildiriı<br>rsa, lütfen bölü | niz<br>münüze bildii | ×iniz.             |  |  |
| Mi                  | ifreda                              | attan Seçile                            | en Dersin Kodu: / Tipi: Seçmeli                                                                                                    |                                     |                             |                                |                                    |                                                                                                    |                                                |                      |                    |  |  |
| Der                 | s Koc                               | /Ad                                     |                                                                                                    | Öğre                                | Öğretim Elemanı             |                                |                                    |                                                                                                    | Ek İşlem                                       | 😡 Kontenjan Göster   |                    |  |  |
| Biri                | n                                   |                                         | EĞİTİM FAKÜLTESİ                                                                                                    | Prog                                | ram                         |                                | YÖK                                | CORTAK DERSLER                                                                                                    |                                                |                      |                    |  |  |
|                     | Şul                                 | be Ders Ko                              | d Ders Adı                                                                                                    | Z/S                                 | T+U                         | Krd                            | AKTS                               | Öğretim Elemanı                                                                                                    | Snf                                            | Açma Neden           | i Grup Kod         |  |  |
| Ŧ                   | ] 1                                 | GKS04                                   | Bilim ve Araştırma Etiği                                                                                                    | S                                   | 2                           | 2                              | 3                                  | Prof. Dr. İRFAN EMRE                                                                                                    | 1                                              | Dönemsel             |                    |  |  |
| +                   | ] 1                                 | GKS11                                   | Medya Okuryazarlığı                                                                                                    | S                                   | 2                           | 2                              | 3                                  | Doç. Dr. MELİH DİKMEN                                                                                                    | 1                                              | Dönemsel             |                    |  |  |
| (+                  | ] 1                                 | EGTS02                                  | 2. Çocuk Psikolojisi                                                                                                    | S                                   | 2                           | 2                              | 4                                  | Doç. Dr. BURCU GEZER ŞEN                                                                                                    | 2                                              | Dönemsel             |                    |  |  |
| (+                  | ] 1                                 | EGTS09                                  | eğitimde Program Geliştirme                                                                                                    | S                                   | 2                           | 2                              | 4                                  | Prof. Dr. BURHAN AKPINAR                                                                                                    | 2                                              | Dönemsel             |                    |  |  |
| +                   | ] 1                                 | EGTS21                                  | Sürdürülebilir Kalkınma ve Eğitim                                                                                                    | S                                   | 2                           | 2                              | 4                                  | Doç. Dr. UFUK ERDOĞAN                                                                                                    | 2                                              | Dönemsel             |                    |  |  |
| (+                  | ] 1                                 | GKS05                                   | Ekonomi ve Girişimcilik                                                                                                    | S                                   | 2                           | 2                              | 3                                  | Doç. Dr. ZÜLFÜKAR AYTAÇ KİŞMAN                                                                                                    | 1                                              | Dönemsel             |                    |  |  |
| Ŧ                   | ] 1                                 | GKS10                                   | Kültür ve Dil                                                                                                    | S                                   | 2                           | 2                              | 3                                  | Prof. Dr. SERDAR YAVUZ                                                                                                    | 1                                              | Dönemsel             |                    |  |  |
|                     |                                     |                                         |                                                                                                    |                                     | 7 -                         | 1/1                            | 1                                  | K4 K1 K1 K1 K1                                                                                                    |                                                |                      |                    |  |  |
| Ders<br>Türr<br>how | Öner<br>5 Koo<br>1 Der<br>1 N!','') | nli Uyarı<br>lu, Ders /<br>rsleri Listo | ! En fazla 7 adet ders listelenir. Seçmek is<br>Adı veya Öğretim Elemanı Ad Soyad aran<br>ele butonuna basabilirsiniz.                               | stediğir<br>na krite                | iiz de<br>rlerin            | rs liste<br>i kullar           | de me<br>Iarak a                   | evcut değilse,<br>arama yapabilirsiniz veya sağ alt ta                                                                                | rafta yer ala                                  | n<br>Tü              | m Dersleri Listele |  |  |

8. Sağ üstte bulunan <mark>"KONTENJAN GÖSTER"</mark> butonuna tıkladığınızda derslerin kontenjanını görebilirsiniz. Artık kontenjanı müsait olan dersleri seçebilirsiniz.

| $\overline{\bigcirc}$ |                        |                                    |                                                                                                    |                                        |                                   |                                     |                        |                                                                                                    |                                    |                                |           |            |
|-----------------------|------------------------|------------------------------------|----------------------------------------------------------------------------------------------------|----------------------------------------|-----------------------------------|-------------------------------------|------------------------|----------------------------------------------------------------------------------------------------|------------------------------------|--------------------------------|-----------|------------|
| 1.)[<br>2.)E<br>3.)E  | Ders<br>Bu ek<br>Bu ek | seçimine<br>kranda bö<br>kranda sa | e devam etmek için lütfen müfredattan seçt<br>ölümünüz tarafından tanımlanan ders kayıt<br>ıdece bölümünüz tarafından aktif dönemde | iğiniz der<br>kuralları<br>e açılan de | se uygu<br>işletilm<br>ersler li: | n aşağıda<br>ektedir. H<br>stelenme | a list<br>Kura<br>kted | esi olan Aktif Dönemde Açılmış olan bir ders s<br>llar ile ilgili yaşadığınız problemleri lütfen bölü<br>lir. Seçmek istediğiniz ders listede görünmüyo | eçiniz.<br>münüze l<br>rsa, lütfeı | bildiriniz<br>n bölümünüze bil | ldiriniz. | ×          |
| Müfre                 | edatt                  | an Seçile                          | n Dersin Kodu: / Tipi: Seçmeli                                                                                                    |                                        |                                   |                                     |                        |                                                                                                    |                                    |                                |           |            |
| ers K                 | (od/A                  | Ad                                 |                                                                                                    |                                        | Öğretim                           | n Eleman                            | ı (                    |                                                                                                    | Ek                                 | İşlemler ᠵ                     | konten    | jan Göster |
| irim                  |                        |                                    | EĞİTİM FAKÜLTESİ                                                                                                    | •                                      | Program                           |                                     |                        | YÖK ORTAK DERSLER                                                                                                    | Rra/Bul                            |                                |           |            |
|                       | Şube                   | Ders Ko                            | d Ders Adı                                                                                                    | Z/S                                    | 5 T+U                             | Krd /                               | AKTS                   | S Öğretim Elemanı                                                                                                    | Snf                                | Açma Nedeni                    | Kont.     | Grup Kod   |
| $\bigcirc$            | 1                      | GKS04                              | Bilim ve Araştırma Etiği                                                                                                    | S                                      | 2                                 | 2                                   | 3                      | Prof. Dr. İRFAN EMRE                                                                                                    | 1                                  | Dönemsel                       | 58/58     |            |
| +                     | 1                      | GKS11                              | Medya Okuryazarlığı                                                                                                    | S                                      | 2                                 | 2                                   | 3                      | Doç. Dr. MELİH DİKMEN                                                                                                    | 1                                  | Dönemsel                       | 50/53     |            |
| $\bigcirc$            | 1                      | EGTS02                             | 2. Çocuk Psikolojisi                                                                                                    | S                                      | 2                                 | 2                                   | 4                      | Doç. Dr. BURCU GEZER ŞEN                                                                                                    | 2                                  | Dönemsel                       | 65/65     |            |
| $\bigcirc$            | 1                      | EGTS09                             | eğitimde Program Geliştirme                                                                                                    | S                                      | 2                                 | 2                                   | 4                      | Prof. Dr. BURHAN AKPINAR                                                                                                    | 2                                  | Dönemsel                       | 66/66     |            |
| $\mathcal{C}$         | 1                      | EGTS21                             | Sürdürülebilir Kalkınma ve Eğitim                                                                                                   | S                                      | 2                                 | 2                                   | 4                      | Doç. Dr. UFUK ERDOĞAN                                                                                                    | 2                                  | Dönemsel                       | 65/65     |            |
| +                     | 1                      | GKS05                              | Ekonomi ve Girişimcilik                                                                                                    | S                                      | 2                                 | 2                                   | 3                      | Doç. Dr. ZÜLFÜKAR AYTAÇ KİŞMAN                                                                                                    | 1                                  | Dönemsel                       | 53/55     |            |
| +                     | 1                      | GKS10                              | Kültür ve Dil                                                                                                    | S                                      | 2                                 | 2                                   | 3                      | Prof. Dr. SERDAR YAVUZ                                                                                                    | 1                                  | Dönemsel                       | 51/53     |            |
| +                     | 1                      | GKS12                              | Mesleki İngilizce                                                                                                    | S                                      | 2                                 | 2                                   | 3                      | Doç. Dr. NİLAY ERDEM AYYILDIZ                                                                                                    | 1                                  | Dönemsel                       | 50/56     |            |
| $\mathcal{O}$         | 1                      | EGTS01                             | . Açık ve Uzaktan Öğrenme                                                                                                    | S                                      | 2                                 | 2                                   | 4                      | Doç. Dr. FİLİZ ELMALI                                                                                                    | 2                                  | Dönemsel                       | 64/64     |            |
| $\mathcal{C}$         | 1                      | EGTS07                             | Z Eğitimde Drama                                                                                                    | S                                      | 2                                 | 2                                   | 4                      | Doç. Dr. ÜMMÜHAN ÖNER                                                                                                    | 2                                  | Dönemsel                       | 57/57     |            |
|                       |                        |                                    |                                                                                                    |                                        | 13                                | 35 - 1/14                           |                        | 1 - KI KI KI KI KI                                                                                                    |                                    |                                |           |            |
|                       |                        |                                    |                                                                                                    |                                        |                                   |                                     |                        |                                                                                                    |                                    |                                |           |            |
|                       |                        |                                    |                                                                                                    |                                        |                                   |                                     |                        |                                                                                                    |                                    |                                |           |            |
|                       | Alo                    | ioritma ve                         | Programlama                                                                                                    |                                        | z                                 | 2+0                                 | 2                      | 2 2 Zoruniu Dnm.                                                                                                    |                                    |                                | 8 Savdir  |            |